## Регистрация ответственных от школы.

Если ответственный от школы не был зарегистрирован в системе ранее, то для регистрации необходимо перейти по ссылке: https://login.mcko.ru/registration-operator

| EMA    | L                 |
|--------|-------------------|
| Тароль |                   |
| ПАР    | оль               |
|        |                   |
| Тодтве | рждение пароля    |
| под    | ТВЕРЖДЕНИЕ ПАРОЛЯ |

Ввести актуальный адрес электронной почты, ранее не использовавшийся в системе и задать пароль, который должен быть не менее 6 символов, содержать латинские буквы и цифры.

На указанную при регистрации почту придет письмо с ссылкой для подтверждения. Необходимо перейти по ней.

Ознакомиться с согласием на обработку персональных данных и принять его.

Для хранения результатов Вашего участия и формирования подтверждающих документов необходимо Ваше согласие на обработку персональных данных и, в случаях предусмотренных некоторыми Положениями, передача данных третьим лицам. (Например, для включения сведений об участии в Конференции в Федеральной системе).

https://my.mcko.ru/files/oferta\_sogl\_pnd.docx

🗹 Согласен

принять

Выбрать необходимый профиль: Оператор школы.

| ДОБРО ПОЖАЛОВАТЬ!         |  |  |  |  |
|---------------------------|--|--|--|--|
| • • •                     |  |  |  |  |
| Выберите профиль          |  |  |  |  |
| оператор деп. образования |  |  |  |  |
| О оператор вуза           |  |  |  |  |
| О оператор школы          |  |  |  |  |
|                           |  |  |  |  |
|                           |  |  |  |  |
|                           |  |  |  |  |
| ДАЛЕЕ →                   |  |  |  |  |
|                           |  |  |  |  |

Заполнить поле ФИО и выбрать регион, город и школу.

| ДОБРО ПОЖАЛОВАТЬ! |         |          |  |  |
|-------------------|---------|----------|--|--|
| ΦΝΟ               |         |          |  |  |
| Email             |         |          |  |  |
| 1                 |         |          |  |  |
| Город             |         |          |  |  |
| Москва            |         |          |  |  |
|                   | Друго   | й регион |  |  |
| Школа             |         | ÷        |  |  |
|                   | ДАЛЕЕ → |          |  |  |

Дождаться подтверждения учетной записи администратором МЦКО.

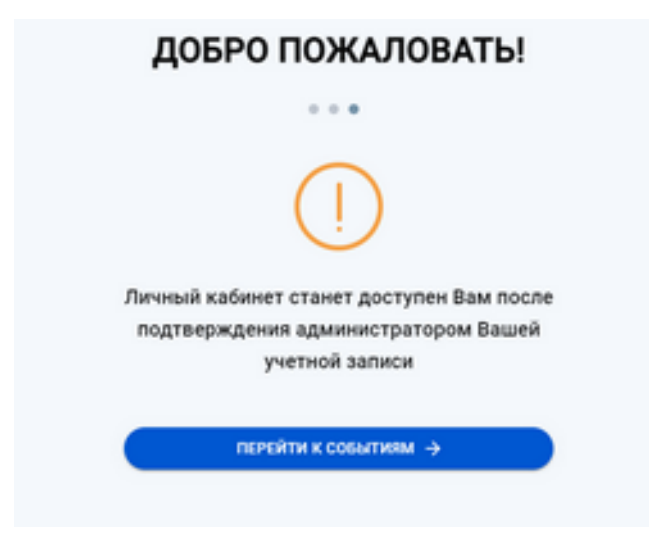

При первом входе в личный кабинет система запросит подтвердить разрешение на использование cookie файлов. Необходимо ознакомиться с политикой использования файлов cookie и нажать на кнопку «Принять все файлы cookie».

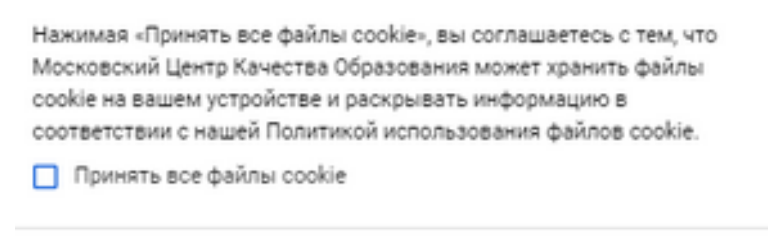

продолжить

Если ответственный от школы был ранее зарегистрирован в системе, то повторная регистрация **не требуется**.

Если Вы забыли пароль от своего личного кабинета, его можно восстановить по ссылке https://login.mcko.ru/restore или обратиться за помощью в службу технической поддержки МЦКО: help@mcko.ru, +7 (499) 444-57-21.

## Личный кабинет оператора школы.

В личном кабинете оператора школы доступны 6 вкладок: главная, события, наши учащиеся, сертификаты, справочники, команды.

Во вкладке «События» отображаются все мероприятия Конкурса. Для поиска необходимых событий воспользуйтесь панелью «Фильтры» в правой части экрана.

| фильтры                     |   |
|-----------------------------|---|
| 🗹 Только актуальные         |   |
| Тип организатора            | • |
|                             |   |
| Выбор организатора          | * |
|                             |   |
| Проект                      |   |
|                             |   |
| Направление                 | - |
|                             |   |
| Тип события                 | * |
|                             |   |
| Теги                        |   |
|                             |   |
| Мероприятие под эгидой ДОНМ |   |
| Сбросить фильтры            |   |

Все мероприятия, на которые записаны дети Вашей образовательной организации имеют пиктограмму «человечки», возле которой отмечена цифра, обозначающая число записанных учеников от организации.

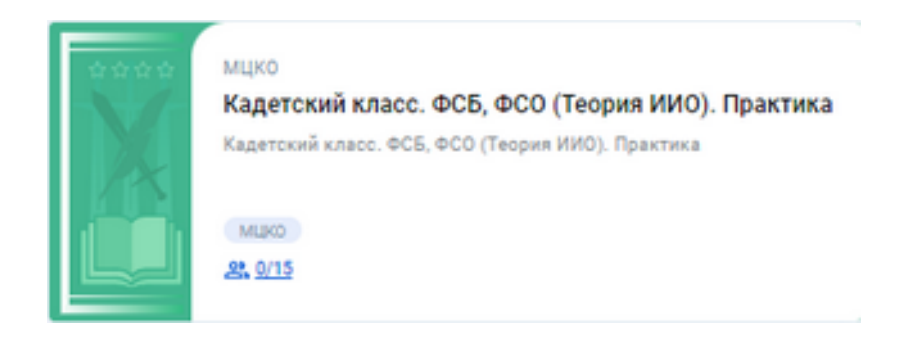

Если нажать на цифру, то отобразится поименный список учеников, с их данными, временем проведения экзамена, адресом площадки и статусом участника.

| Инжинерный класт. Конструкторское. Основной динь. Теория |               |          |                      |                                                                                                    |                             |                      |              |  |
|----------------------------------------------------------|---------------|----------|----------------------|----------------------------------------------------------------------------------------------------|-----------------------------|----------------------|--------------|--|
|                                                          | 940 Y44CT4864 | 35.02454 | BPENDHOR C/CT        | ADPEC INFOLIAD/IM                                                                                                    | COLOR .                     | uno/w                | городунатион |  |
| 1                                                        |               |          | 19 wagna 09:00-09:00 | THE DAMA P. LT. P. LT. | (proyteratu oryóneceaeu)    | 7507 Likora W 2120   | Mockee       |  |
| 2                                                        |               |          | 19 wagna (1930-0930  | This years if (1)<br>rapid_Woods, rapid_Woodsbook                                                                                                    | (proyteratu oryóneceaeu)    | 7507 Likora M 2120   | Mockee       |  |
| 3                                                        |               |          | 19 wagta 09:00-09:00 | This game if (1)<br>rapid_Woods, rapid_Woodsoods                                                                                                    | (1999)                      | FBOY Laworu M 2120   | Mocese       |  |
| 4                                                        |               |          | 19 wages 09:00-09:30 | This game if (1)<br>rapid_Moosel, tapid_Moosebook                                                                                                    | (pergelanana orgónocetana)  | FBOY Lawore M 2120   | Mooree       |  |
| 5                                                        |               |          | 19 wages 09:00-09:00 | тарад Москва, горяд Московский,                                                                                                    | perghatiana orgóneoittanae  | FBOY Lawore M 2120   | Mooree       |  |
| 5                                                        |               |          | 19 wages 09:00-09:00 | тари цанна и 202<br>город Москва, город Московский,                                                                                                    | (21664)                     | FBOY Lawore M 2120   | Moorea       |  |
| 2                                                        |               |          | 19 wages 09:00-09:00 | тарид Моника, горид Мосновский,                                                                                                    | (peoplaratia orgóneceaeae)  | 1504 Person & 5/30   | Mooree       |  |
|                                                          |               |          | 19 wagna 11:00-11:00 | дистанционное тровидение диаг.                                                                                                    | (peoplaratia orgóneceaeae)  | 1507 Lovers M 2130   | Mockee       |  |
| ,                                                        |               |          | 18 wagna 08:00-08:30 | тарид Моника, горид Московский,                                                                                                    | (petyte/anu otyónecetavu)   | 1504 Exercite M 2130 | Mockee       |  |
| 10                                                       |               |          | 19 wagna 09:00-09:00 | TERF Down # 2100<br>FORM_WOOKER, FORM_WOOKEROOK,                                                                                                    | (petyre/anu otyl/sectaru)   | 1507 Lovers M 2130   | Mockee       |  |
| 11                                                       |               |          | 19 wagna 09:00-09:00 | TROP (Service M (10))<br>roping Miscome, roping Miscourscould                                                                                                    | (pergranarian organization) | FEOV Second M 2120   | Mookee       |  |

В разделе «Наши учащиеся» отображается полный список участников, указавших при регистрации Вашу образовательную организацию. Раздел позволяет видеть сведения об участнике (с возможностью их исправления), все события, на которые участник записался, время экзамена, адрес площадки мероприятия, статус участия в мероприятии, ссылку на мероприятие, статус прокторинга и итоговый балл за мероприятие.

|                         | / | Инкенерный аласо, Исследовательское.<br>Основной день. Теприя                    | - | FBOY Olgasoastetunuk<br>userg 'Tgotos'<br>rapp, Hansan Innuar<br>betteose prog.gos 15   | FBOY Ofgastestetuned<br>unity Tipoten"<br>reput Hermonic Excessor<br>testessor provide the      | результаты опубликованы |                      | Пройдено | 16/90 |
|-------------------------|---|----------------------------------------------------------------------------------|---|-----------------------------------------------------------------------------------------|-------------------------------------------------------------------------------------------------|-------------------------|----------------------|----------|-------|
|                         |   | Инженерный класс. Исследовательское.<br>Основной дань. Практика                  |   |                                                                                         |                                                                                                 | pesynanau orpfososasu   | http://cendop.bmeta. | Пройдене | 15/60 |
| Sec.                    | / | РГ класі. Маделирования я<br>протититирования. Основной день. Теория             | - | PBOY Olgasolartetunuk<br>genig "Tgotos"<br>ropo, Venes Innues<br>desteorer prog.gen 15  | FBOY Ofgastearterbursel<br>gently 'Tipoton''<br>rougi, Honosa Tonusia<br>destinour provident 15 | pergnanana onglowosana  |                      | Пройдено | 34/90 |
|                         |   | иї класс Программирования. Основной день.<br>Теория                              | - | Дистонционное<br>проведение<br>диалостика<br>диалостика<br>диалостика                   | FBOY Ofgasteantetureak<br>genty Tipoton"<br>rups, Honora, Bonant<br>Bontoner, prog., ptn 15     | pegnuranu oryfowceanu   |                      | Пройдено | 12/60 |
|                         |   | иП класс. Программирование. Основной день.<br>Практика                           | - | -                                                                                       |                                                                                                 | результаты опубликованы |                      | Пройдене | 21/60 |
|                         |   | ИТ-класс. Моделирование и<br>прототитирование. Практика                          |   | -                                                                                       |                                                                                                 | (THEM)                  |                      | -        | -     |
| Colourses and Colourses | / | Инженирный класс. Иссладовательское.<br>Основной день. Типрия                    |   | ПВОУ Образовальный<br>цантр "Протра"<br>порту Чолон, Больрая<br>Феліболаг улиц, Для 15  | 1507 Ofgasosanninusuk<br>userp 'Yporos'<br>rojan Honesa Konesa<br>berlanse janu, 2011           |                         |                      |          |       |
|                         |   | Инженерный класс. Исследовательское.<br>Основной день. Практика                  | - |                                                                                         |                                                                                                 | результаты опубликованы | http://oedsp.bmeta.  | Пройдено | 1/90  |
| 8.07                    | / | Навый педаголический класс. Социально-<br>технологическое. Основной день. Теория |   | ПВОУ Образовательный<br>центр "Протра"<br>горад Истана Кольке<br>Филосова року, для 15  | ГБОУ Образовательный<br>центр Трргон<br>гора, Чести, Бользе<br>Филисова (нец., для 15           |                         |                      |          |       |
|                         |   | Новый падагогический класс. Понклого-<br>падагогическое. Основной день. Текрея   |   | ПБОУ Образовательный<br>центр "Протон"<br>город Исполо Больрая<br>Велекова ракур для 15 | 1909 Ofgesoestensweet<br>apertp "Tpotter"<br>rang themes forward<br>betteren progetter 10       |                         |                      | -        | -     |

Если нажать на пиктограмму «карандаш», то можно отредактировать информацию об участнике.

| - A |      | and the set of the | 100.00  | A 100 PT      |
|-----|------|--------------------|---------|---------------|
|     | 1.10 | 10.44              | 1 Presc | in the second |
| -   |      |                    |         |               |

| зарегистрирова                                                          | AN RA COSINTRA              |                                                                                                    |                                                                                                    |
|-------------------------------------------------------------------------|-----------------------------|----------------------------------------------------------------------------------------------------|----------------------------------------------------------------------------------------------------|
| Contract of                                                             |                             | edgess .                                                                                                    | Testana .                                                                                                    |
| MT-unace. Mag<br>met. Chinten<br>27 -unace. Wagane<br>well game. Temper | аларования и протогитирова- | ИТ-иласс, Программирования, Основной<br>дель, Теория<br>ИТ-иласс, Программирования, Основной дель, Теория                                                                                                    | ИТ-класс, Программирования, Основной<br>дев., Практик                                                                                                    |
|                                                                         |                             |                                                                                                    |                                                                                                    |
|                                                                         |                             |                                                                                                    |                                                                                                    |
|                                                                         |                             |                                                                                                    |                                                                                                    |
| Quyral paraoa                                                           |                             |                                                                                                    |                                                                                                    |
|                                                                         |                             |                                                                                                    |                                                                                                    |
|                                                                         |                             |                                                                                                    |                                                                                                    |
|                                                                         | UNAUNT) SAPETRETPRODU       | CONSIST<br>CAPETRETPREPARAN KA COGATES<br>Frances<br>If exacts, Maganepeases a sporterenepease<br>of exact, Maganepeases (now<br>of exact, Maganepeases (now<br>of exact, Maganepeases)<br>(now<br>of exact, Maganepeases)<br>(now<br>(now<br>of exact, Maganepeases)<br>(now<br>(now | Image: Contract to a contract to a contract to a |

Во вкладке «Сертификаты» отражены данные участника, тип сертификата, полученный за участие в конкурсных мероприятиях, а также есть возможность просмотреть загруженные участником документы, скачать бланк согласия на обработку персональных данных или загрузить заполненную форму в систему.

| A                        | 10 T 10 T 10         | ПБОУ Образовательный центр - | Москва, Московская область |                              | yeachers.   |    | / |
|--------------------------|----------------------|------------------------------|----------------------------|------------------------------|-------------|----|---|
| Towners and the second   | 101070803-01         | ГБОУ Образовательный центр   | Мохая, Московская область  | большая филёвская дом 15     | призер      | 0  | / |
| State Street Street, St. | and the Paper II of  | ПБОУ Образовательный центр - | Мохиа, Московская область  |                              | notegatiens |    | 1 |
| Environment former       | 100 mg 100 mg 100 mg | ГБОУ Образовательный центр   | Москва, Московская область | г. Москва, Филёвский бульвар | notegenena  | Ð. | / |
| 10110 Biology (101       | 0.000                | ПБОУ Образовательный центр   | Москва, Московская область | 7. Mooraa yn Bonwaar Owniac  | гризир      | 0  | / |

Раздел «Справочники» содержит информацию о всех школьных площадках.

| Contraction of the second second          | ставляя события нациглацияся соглафикалы сонаронния конанды | . 8                |
|-------------------------------------------|-------------------------------------------------------------|--------------------|
| СПРАВОЧНИКИ                               |                                                             | + 2044915 10004207 |
| ID RECEIPTION                             | ADM                                                         |                    |
| 4915 YSOF Dipaceanerused gerrp Ypenar     | горид Мискаа, Филікеский Прлавад, дон 1. корпус 2           | × •                |
| 4916 TBDP Dipaseasteriusad gerty Tipotor' | ropog Musinas, Banilasonak Aprianag, gine 13, soprys 2      | × •                |
| 4917 PSOF Dipassaneouski gerip Yprov      | город Мискан, Вилівский Провад, док 13, кортус 3            | × •                |
| 4918 YEAR Dipassasterunuk gerip Yostor    | roping Mucina, thereased dynamic gave 11h                   | × •                |
| #819 TSCP Dipaseasteriusal yetry Typital  | ropog Musican, Bandasoul Apriang, gine K, sopriyo 2         | × •                |
| #00 PSOF Dipassantenunuk gerep Tiperov'   | город Мирика, Винбасский Арлианд, дон 1, кортор 3           | × •                |
| 4821 YBOY Dipassastretunuk gerip Yponov   | город Мискиа, Больция Вилівских улица, дов 13               | × •                |
| #82 TBDF Dipaseasteriusal arrip Typesar   | ropog Monas, Benegra-genal operas, gene B                   | × •                |
| #63 / FBOY Dipassemenusual aperp Viperov' | тарыд Миския, ранца Спера Дацана, дан 5                     | × •                |
| ette (1601 Dipassanninund gerip Yponor)   | горна Мисина, рема Барилин дон 11, корлуг 3                 | × •                |
| #828 FBCP Dipaceantenanali amite "Oprior" | ropug Morean, pinga Dapotan, gan T, sopiyi S                | 1.                 |

Раздел «Команды» на данный момент не используется. Он будет задействован в дальнейших мероприятиях МЦКО.

При возникновении вопросов о работе системы Вы можете обратиться в техническую поддержку МЦКО по электронной почте help@mcko.ru или телефону +7 (499) 444-57-21.